## PASOS PARA MATRICULARSE AL CAMPUS VIRTUAL PARA CLASES VIRTUALES

1) Ingresar a ucc.edu.ar, y hacer click en "CAMPUS VIRTUAL" o al link directo del campus virtual <u>https://campusvirtual.ucc.edu.ar/?m=fl</u>

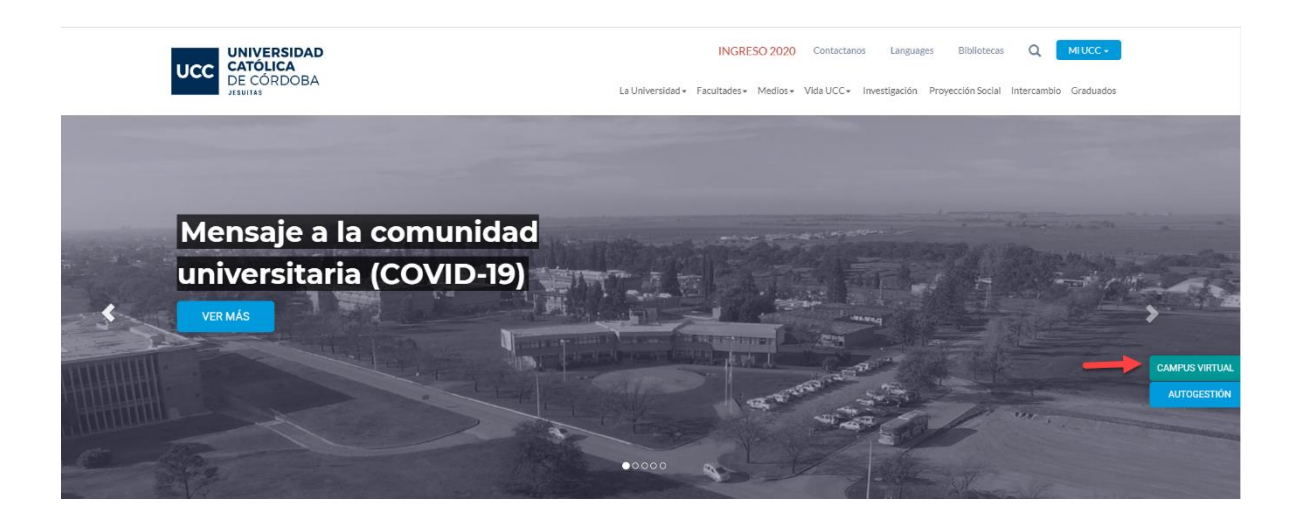

2) Ingresar con su nº de alumno y contraseña.

| 2                             |
|-------------------------------|
| 🖞 ¿Quiénes somos?             |
| Entrar                        |
| Nombre de usuario             |
|                               |
| Contraseña                    |
| Recordar nombre de usuario    |
| Acceder                       |
| ¿Ha extraviado la contraseña? |
| Autogestión                   |

3) Seguir la siguiente ruta: Página Principal -> Cursos -> Carreras de Grado -> Ciencias de la Salud -> Clases Virtuales: Videoconferencias -> Odontología

Se encuentra en el margen inferior izquierdo.

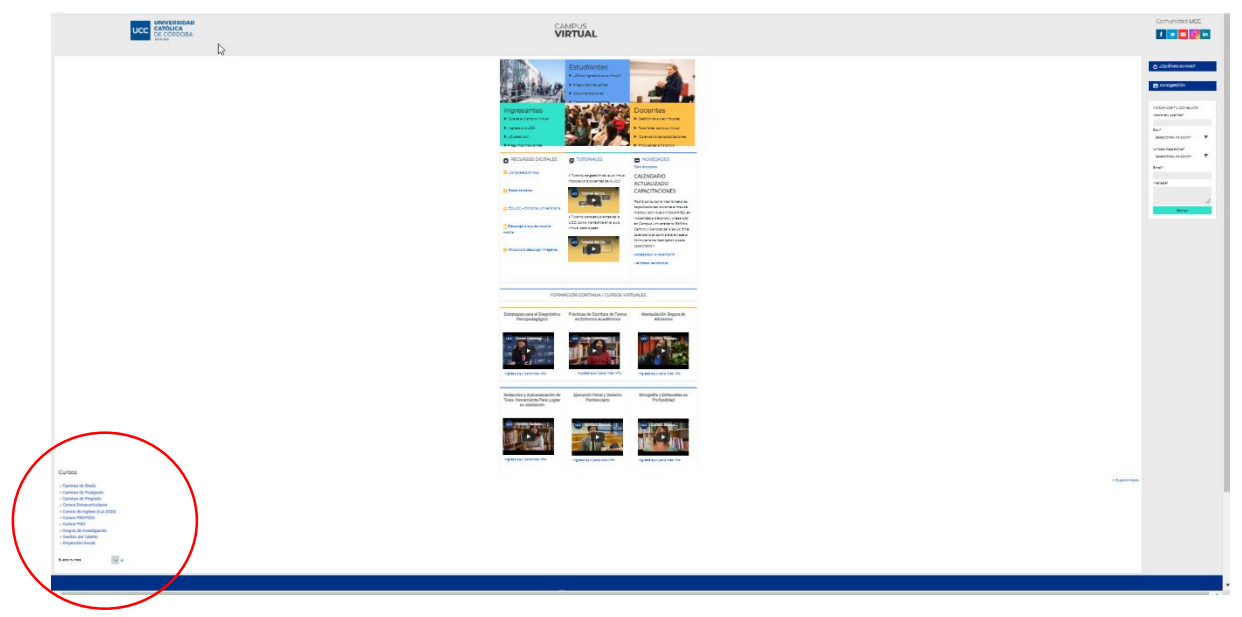

• Buscar dentro de Cursos-> Carreras de Grado: ingresar haciendo click

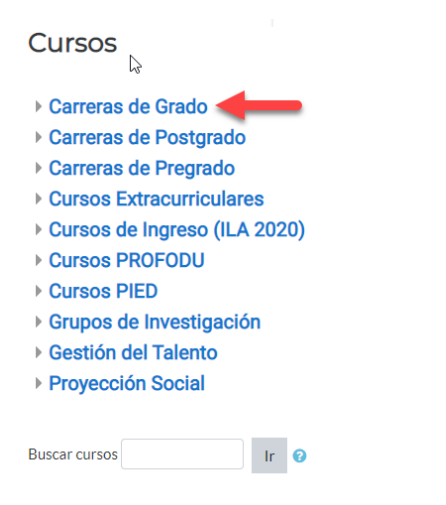

• Buscar la "Facultad de Ciencias de la Salud" e ingresar haciendo click.

## Arquitectura

- Ciencias Agropecuarias-
- Ciencias de la Salud
- Ciencias Económicas y de Administración
- Ciencia Política y Relaciones Internacionales
- Ciencias Químicas
- Derecho y Ciencias Sociales
- Educación -
- Filosofía y Humanidades-
- Ingeniería -
- Teología

**POLITICA** 

• Buscar "Clases Virtuales: Videoconferencias" e ingresar haciendo click.

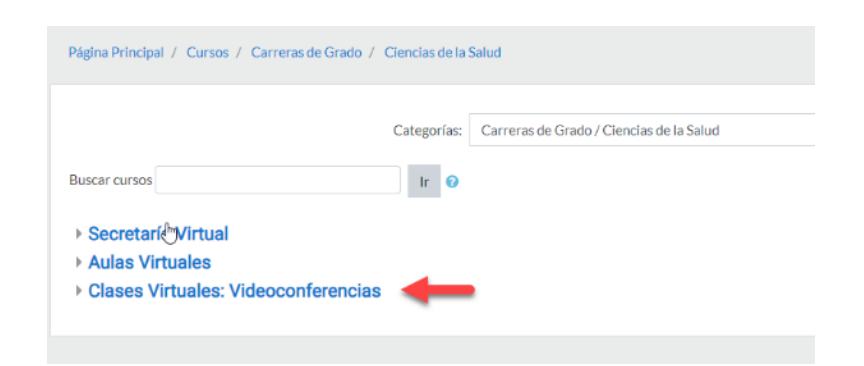

• Elegir la Carrera de **ODONTOLOGÍA** y hacer click.

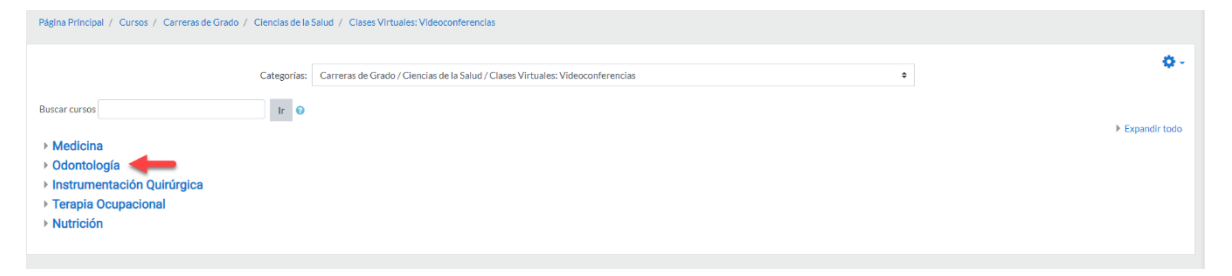

• Después de haber seleccionado la carrera, realizar click nuevamente en la carrera, es decir, en la palabra ODONTOLOGÍA y allí proceder a **MATRICULARSE.** 

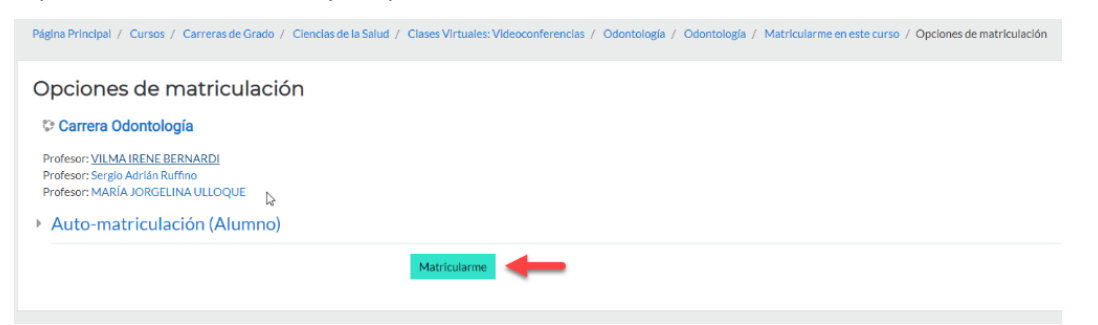

 Seleccionar el año que cursa. Allí vera las materias del correspondiente año, por ejemplo 4º año.

| Página Principal / Miscursos / Odontología / Intro | ucción a la EaD - UCC                     | 1                                                         |                                          |  |
|----------------------------------------------------|-------------------------------------------|-----------------------------------------------------------|------------------------------------------|--|
| Introducción a la EaD - UCC Presentación de la Ca  | rera Primer Año Segundo Año Tercer Año    | Cuarto Año Quinto Año PFO Instructivos para el/la docente | e Tema 9 Tema 10                         |  |
|                                                    | UCC UNIVERSIDAD<br>CATÓLICA<br>DE CÓRDOBA | Programa Institucional<br><b>de Educación a Distancia</b> | COMUNIDAE UCC<br>f v oo in<br>ucc.edu.ar |  |